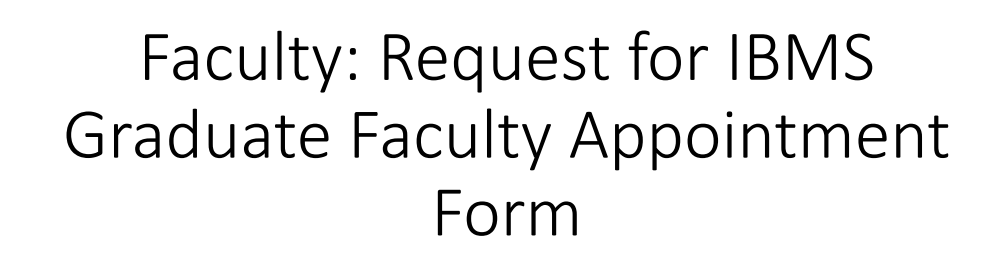

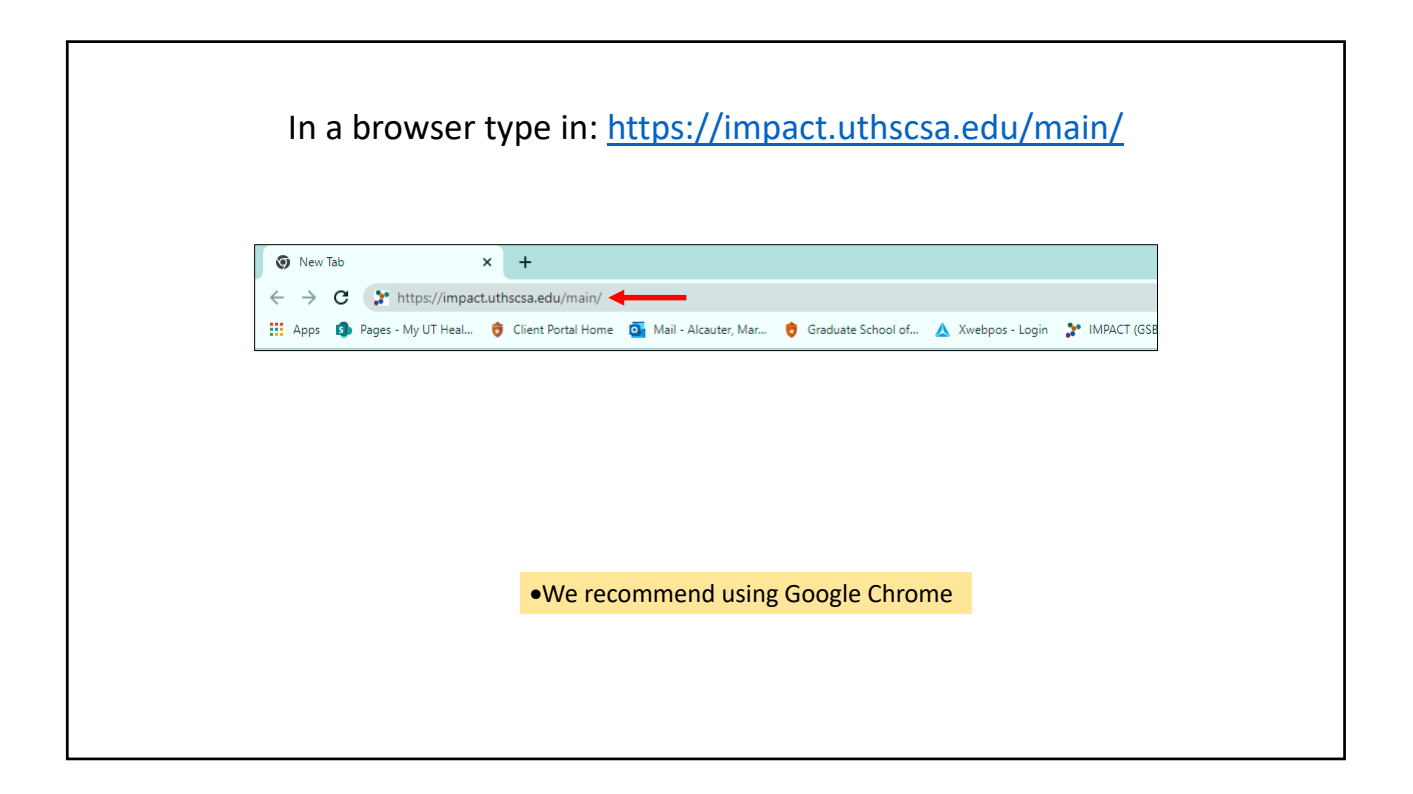

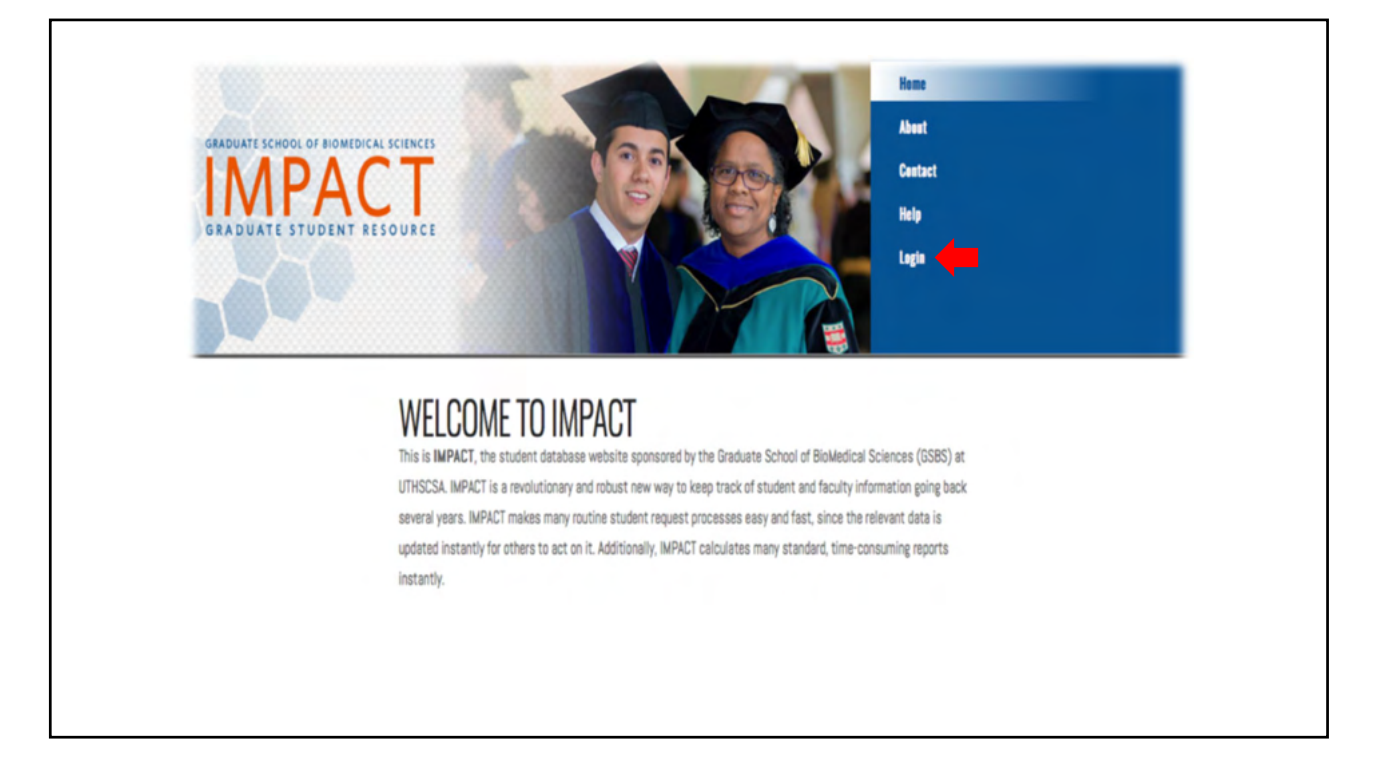

|                  | GSBS Login                                                                                                    |                 |
|------------------|----------------------------------------------------------------------------------------------------|-----------------|
|                  | Please enter your email address and password                                                                                                    |                 |
|                  | Email<br>Enter your email address                                                                                                    |                 |
|                  | Password<br>Your password                                                                                                    |                 |
|                  | Login                                                                                                    |                 |
|                  | Having bruidle logging with<br>Forgetten or seed to charge your password?<br>We can help,<br>If you are not a UT Health San Antonio employee AND are not generously created an IMPACT account, please contact the<br>OBBS IT fears for assistance. |                 |
|                  | Capyright © 2013-2021 UTHICCEs   Office of the Graduate School for Buildington Sciences [3112,218 19]                                                                                                    |                 |
| elf you are LITH | SCSA Faculty: Log in using LITHSCSA amail address and domain                                                                                                    | nassword        |
| Non-UTHSCSA      | <b>Faculty:</b> Will be sent an email by the IMPACT team that include                                                                                                    | des login email |
| and generic pas  | sword along with 3 passcode prompts.                                                                                                    |                 |

# Faculty: Request for IBMS Graduate Faculty Appointment Form

Г

|     | <ul> <li>Non UTHSCSA Facult<br/>to access IMPACT.</li> <li>IMPACT team will ha<br/>IMPACT.</li> </ul> | <b>ty:</b> Non-UTHSCSA faculty will be asked <u>one of three</u> challenge question<br>we sent you an email with the challenge question answers to access |     |
|-----|----------------------------------------------------------------------------------------------------|----------------------------------------------------------------------------------------------------|-----|
| ←→C | C A https://mpact.uthscsa.edu/vprauth-main/login                                                      |                                                                                                    | ◙ ≡ |
|     |                                                                                                    | GSBS Login Please answer this challenge question                                                                                                    |     |
|     |                                                                                                    | Challenge Question<br>"What is the last name of a famous musician?"                                                                                       |     |
|     |                                                                                                    | Enter Answer<br>Validate                                                                                                    |     |
|     |                                                                                                    | Copyright © 2013-2022 UTHSCSA   Office of the Graduale School for BioMedical Sciences [3.1.2,2.10.19]                                                     |     |

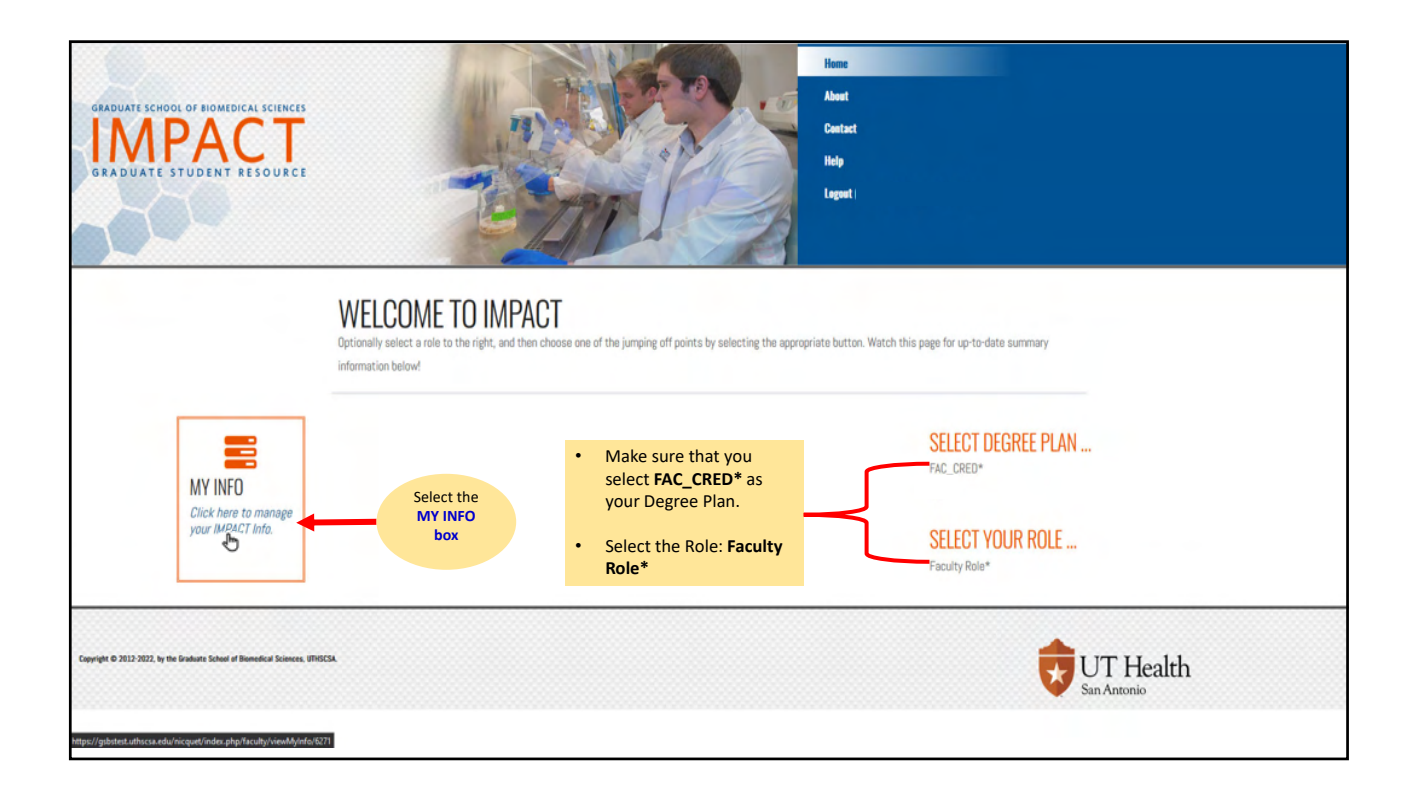

٦

| GRADUATE SCHOOL OF HOMEDICAL SCHOOL SCHOOL OF HOMEDICAL SCHOOL OF HOMEDICAL SCHOOL OF |                                                                                                    | Home About Contact Holp Lagout                                                                                                    |
|----------------------------------------------------------------------------------------------------|----------------------------------------------------------------------------------------------------|----------------------------------------------------------------------------------------------------|
| Home + Faculty + Operations Update My Info Reguest for IBMS Graduate Faculty                                                                                                    | VIEW MY INFORMATION<br>Employee ID Not Bat<br>First Name John<br>Middle Name Smith                       | N                                                                                                    |
| Appointment<br>Graduate Faculty Nomination (non-<br>IBMS)                                                                                                    | Home Institution UTHSCSA<br>Home Degree Plan<br>Primary Faculty<br>Department<br>Institute/Enter Net Set | Under the Operations list on the left-hand side: <ul> <li>*To apply for graduate faculty status in the Integrated Biomedical Sciences (IBMS) Graduate Program select the <u>Request for IBMS Graduate Faculty</u> <u>Appointment</u> Form</li> </ul> |
| FAC_CRED       Current Role       faculty                                                                                                    | Affiliation<br>HSC Cross/Adjunct Not set<br>Department<br>Office Location                                |                                                                                                    |
| Navigation<br>Home<br>My info<br>Change my password                                                                                                    | Room<br>Email<br>Phone Number<br>Last Login                                                              |                                                                                                    |
| Change my login info<br>Logout                                                                                                    | Discipline Affiliations<br>Discipline Affiliations No<br>Approved                                        |                                                                                                    |

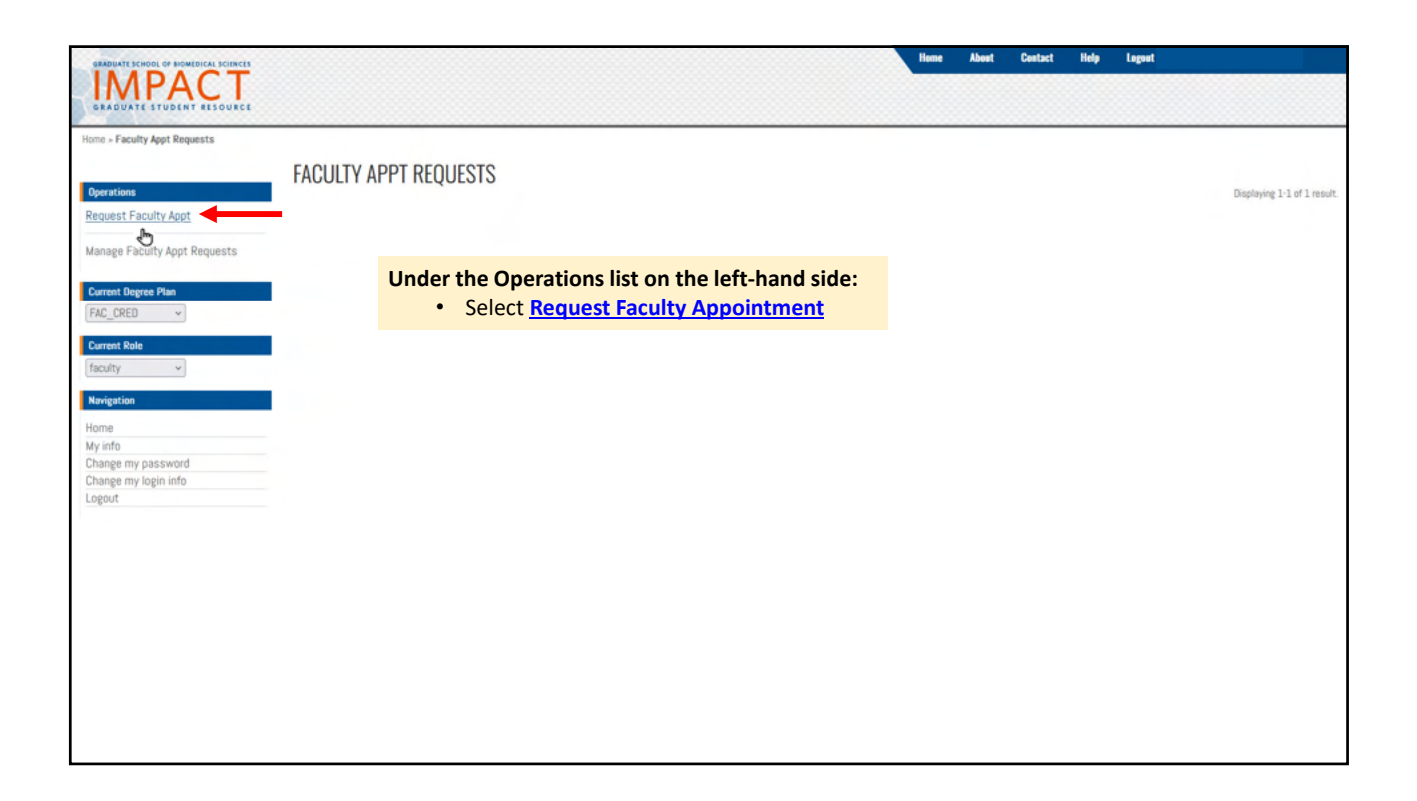

| GRADUATE SCHOOL OF HOMEOICAL SCIENCES                                      |                                                                                                    | Home | About | Contact | Help | Logout                                                                 |
|----------------------------------------------------------------------------|----------------------------------------------------------------------------------------------------|------|-------|---------|------|------------------------------------------------------------------------|
| Home » Faculty Appt Requests » Create                                      |                                                                                                    |      |       |         |      |                                                                        |
| Operations<br>List Faculty Appt Requests                                   | CREATE FACULTY APPT REQUEST<br>Please fill out the following information about the IBMS Graduate Faculty Appointment Request. All fields are required.<br>Fields with * are required. |      |       |         |      |                                                                        |
| Manage Faculty Appt Requests Help Menu Presedure: Associatment to the IPNS | Form Option • IBMS Fac Appt Request Form                                                                                                    |      | •     | ٦       |      | The information in these boxes are pre-                                |
| Graduate Faculty                                                           | Institute/Center Affiliation Pisoso select Primary Faculty Department TS Program                                                                                                    |      | ~     |         |      | populated.<br>If information is<br>incorrect, please<br>contact IMPACT |
|                                                                            | HSC Cross/Adjunct Department Please select                                                                                                    |      | -     | J       |      | support @<br>impact@uthscsa.edu                                        |

| Biochemical Mechanisms in Medicine (BMM)<br>Biology of Aging (BA)<br>Cancer Biology (CB)<br>Cell Biology, Genetics and Molecular Medicine (CBM)<br>Melecular Immunology & Microbiology (MIM)<br>Neuroscience (HS) | No affiliation<br>No affiliation<br>Primary affiliation<br>Secondary affiliation<br>Other affiliation |   |
|----------------------------------------------------------------------------------------------------|----------------------------------------------------------------------------------------------------|---|
| Biology of Aging (BA)<br>Cancer Biology (CB)<br>Cell Biology, Genetics and Molecular Medicine (CGM)<br>Molecular Immunology & Microbiology (MIM)<br>Neuroscience (NS)                                             | No affiliation<br>Primary affiliation<br>Secondary affiliation<br>Other affiliation                   | - |
| Cancer Biology (CB) Cell Biology, Genetics and Molecular Medicine (CGM) Molecular Immunology & Microbiology (MIM) Neuroscience (NS)                                                                               | Other affiliation                                                                                     |   |
| Cell Biology, Genetics and Molecular Medicine (CGM)<br>Malecular Immunology & Microbiology (MIM)<br>Neuroscience (HS)                                                                                             | No affiliation                                                                                        | ~ |
| Malecular Immunology & Microbiology (MIM) Neuroscience (HS)                                                                                                    | No affiliation                                                                                        | ~ |
| Neuroscience (NS)                                                                                                    | No affiliation                                                                                        | × |
|                                                                                                    | No affiliation                                                                                        | ~ |
| Physiology and Pharmacology (PBP)                                                                                                    |                                                                                                    | ~ |
|                                                                                                    | No affiliation                                                                                        |   |

### Disciplines

Select 'Primary affiliation' to indicate the discipline for which you anticipate having primary affiliation; and 'Secondary affiliation' to indicate if you have a secondary affiliation. If your activities are likely to be split equally between two disciplines, then please select both disciplines as your primary affiliation. Select 'Other affiliation' for other disciplines with which you may have additional associations.

• Using the dropdown select your affiliation level within each of the seven IBMS disciplines

## Faculty: Request for IBMS Graduate Faculty Appointment Form

| Questions                                                                                                    |                                                    |
|----------------------------------------------------------------------------------------------------|----------------------------------------------------|
| Candidate should answer the following:                                                                                                    |                                                    |
| How do you intend to contribute to the academic missions of the IBMS graduate program and your discipline, and to fulfill expectations listed in the accompanying document entitled "Pro | cedure: Appointment to the IBMS Graduate Faculty". |
| Do you wish to mentor graduate students (i.e., serve as Supervising Professor)? If yes, provide the information in the following three questions:                                        |                                                    |
|                                                                                                    |                                                    |
| i) Briefly summarize research activities in your laboratory that are suitable for Ph.Dcaliber projects:                                                                                  | Please respond to each of these questions.         |
| ii) List previous mentoring experiences or formal training in mentoring:                                                                                                    |                                                    |
| iii) List your funding and other resources available for supporting the research program of a student:                                                                                   | A                                                  |
|                                                                                                    |                                                    |
|                                                                                                    |                                                    |
|                                                                                                    |                                                    |

|                                                                                         | Please upload your curriculum vitae as a PDF file here.<br>Upload Credentialing Documents<br>Browse, No file selected.                                                                                      |     |
|-----------------------------------------------------------------------------------------|----------------------------------------------------------------------------------------------------|-----|
|                                                                                         | Please identify an IBMS Graduate Faculty member who is familiar with your body of work from the list below:  Grad Faculty Recommendation  Please select  Please indicate your tenure status:  Tenure Status | lis |
| <ul> <li>Upload your CV</li> <li>Using the dropd</li> <li>Indicate your term</li> </ul> | in <b>PDF</b> format<br>own identify an IBMS Graduate Faculty Member who is familiar with your body of work.<br>nure status                                                                                 |     |
|                                                                                         |                                                                                                    |     |

## Faculty: Request for IBMS Graduate Faculty Appointment Form

|                                                                                                    | Use the Active select box to indicate whether this request is currently a rough draft or if it is ready for submission. If the Active select box is set to Ale you may enter the information requested and save it without submitting by clicking on the Save/Create button. You could come back later and submit the form then. If the Active select box is set to Yes then the form should be ready for submission and ready for review by the dean. Active           Active         ***using the dropdown change from YES to NO!!!!           Be sure to sign the form when you are finished by checking the box below. If the Active select box is set to Ale or if the form is not signed, then it will not be considered complete and it will not appear on the dean's screen for review. Once you sign the form and mark it as active it will be an executed request and you will no longer be able to edit it. |
|----------------------------------------------------------------------------------------------------|----------------------------------------------------------------------------------------------------|
|                                                                                                    | Check Here To Sign The Request And Submit For Application:                                                                                                    |
| <ul> <li>Before you do ar<br/>have a chance to</li> <li>Then click on the</li> <li>Once you hit submit</li> </ul> | <pre>hything else!!!! Change the Active field to NO. (We recommend that you do not activate the form until you<br/>review it.<br/>Submit box<br/>t your form will be saved.</pre>                                                                                                    |
| Note: (If the Active ) future updates.)                                                                           | field is set to <u>NO</u> and the box is <u>NOT checked</u> , selecting the <mark>submit</mark> button will save the form and allow for                                                                                                    |
| ,                                                                                                    |                                                                                                    |

| <b>D</b> umber                                                                                                    | VIEW FACULTY APPT REQUESTS #177                                                                                                    | When you select the submit box, Your faculty appointment request will                                                                                                    |
|----------------------------------------------------------------------------------------------------|----------------------------------------------------------------------------------------------------|----------------------------------------------------------------------------------------------------|
| Uperactions<br>List Executive facet Descurates                                                                                                    | ID 177                                                                                                    | open.                                                                                                    |
| List Pacony Appl Requests                                                                                                    | Faculty                                                                                                    |                                                                                                    |
| Update Faculty Appt Request                                                                                                    | Department TS Program                                                                                                    |                                                                                                    |
|                                                                                                    | Home Insitution UTHSCSA                                                                                                    | Hover your cursor over the Show Document and select.                                                                                                    |
| Delete Faculty Appt Request                                                                                                    | HSC Adjunct<br>Department                                                                                                    | • If you uploaded your CV correctly the PDE document will open in a                                                                                                    |
| Manage Faculty Appt Requests                                                                                                    | Degree Plan IBMS                                                                                                    | in you uploaded your cv correctly the PDP document will open in a                                                                                                    |
| Show Documents                                                                                                    | Faculty Signature No                                                                                                    | new tab.                                                                                                    |
|                                                                                                    | Form Option Form to request IBMS graduate faculty appointment                                                                                                    |                                                                                                    |
| Current Degree Plan                                                                                                    | Active No                                                                                                    |                                                                                                    |
| FAC_CRED ~                                                                                                    | Status in progress                                                                                                    |                                                                                                    |
| Convert Bale                                                                                                    | Submit Date 2022-07-21                                                                                                    |                                                                                                    |
| faculty ~                                                                                                    | Track Affiliations Biochemical Mechanisms in Medicine (BMM)                                                                                                    | Primary affiliation                                                                                                    |
| Home<br>My Info<br>Change my password<br>Change my login info<br>Logout<br>Network (Second Second Sec | VersionWerk Need you share to construct a the calculator, and will be limit graduate you<br>Test<br>Do you wind to reverse graduate students (i.e., some as Signerheing Prefersor)??<br>Test<br>() Sharing summarize reasons another to your laboratory that are unitates for Ph<br>Test<br>(i) List particular monthing experiences or format toxing in measuring<br>test<br>(i) List particular funding and other measures available for supporting the reasonships<br>test<br>Execution funding calculator measures available for supporting the reasonship as<br>test | regen af par desplan, and to MB equethene label in the accompanying document without "Processes Appointment is the BMC Gouldet Faculty".<br>Feat provide the Information in the Moning These questions:<br>B ealther property: |
|                                                                                                    | Tenure Status tenure                                                                                                    |                                                                                                    |
|                                                                                                    | Other Signatures                                                                                                    |                                                                                                    |
|                                                                                                    | Deliberations Not cet                                                                                                    |                                                                                                    |
|                                                                                                    | Voting Results Not net                                                                                                    |                                                                                                    |
|                                                                                                    |                                                                                                    |                                                                                                    |

## Faculty: Request for IBMS Graduate Faculty Appointment Form

| Home » Faculty Appt Requests » 177          |                                                                                                    |                                                                          |
|---------------------------------------------|----------------------------------------------------------------------------------------------------|--------------------------------------------------------------------------|
|                                             | VIEW FACULTY APPT REQUESTS #177                                                                                    |                                                                          |
| Operations                                  | ID 177                                                                                                    | Next, hover your cursor over the Update Faculty Appt Request and select. |
| List Faculty Appt Requests                  | Faculty                                                                                                    | Once the form opens if you need to make updates or re-attach your CV     |
| Update Faculty Appt Request                 | Department TS Program                                                                                              |                                                                          |
| r.                                          | Home Insitution UTHSCSA                                                                                            | you can do so.                                                           |
| Delete Faculty Appt Request                 | HSC Adjunct<br>Department                                                                                          |                                                                          |
| Manage Faculty Appt Requests                | Degree Plan IBMS                                                                                                   | Reminder to update you must have not activated the form!                 |
| Show Documents                              | Faculty Signature No                                                                                               | *When it is not activated it will say Active: No                         |
|                                             | Form Option Form to request IBMS graduate faculty appointment                                                      |                                                                          |
| Current Degree Plan                         | Active No                                                                                                    |                                                                          |
| FAC_CRED ~                                  | Status In progress                                                                                                 | If you made a mistake and ACTIVE says YES and you need to correct it     |
| Current Role                                | Submit Date 2022-07-21                                                                                             | contact IMPACT support impact@uthscsa.edu and ask that your form, be     |
| faculty ~                                   | Track Affiliations Biochemical Mechanisms in Medicine (BMM)                                                        | deset stad                                                               |
| Nodestin                                    |                                                                                                    | deactivated.                                                             |
| Navigation                                  | Questions How do you intend to contribute to the academic missions of the IBMS graduate program and y              |                                                                          |
| Home                                        | Test                                                                                                    |                                                                          |
| Change my password                          | Do you wish to mentor graduate students (i.e., serve as Supervising Professor)? If yes, provide                    |                                                                          |
| Change my login info                        | Test                                                                                                    |                                                                          |
| Logout                                      | <ul> <li>Briefly summarize research activities in your laboratory that are suitable for Ph.Dcaliber pro</li> </ul> | 2012                                                                     |
| Helo Menu                                   | lest                                                                                                    |                                                                          |
| Procedure: Appointment to the IBMS Graduate | <ol> <li>List previous montoring expensiones or normal training in montoring.</li> <li>toot.</li> </ol>            |                                                                          |
| Faculty                                     | UBL                                                                                                    |                                                                          |
|                                             | ny cas you nanang ina osan naaborosa inimitan na aupporteng tin naabiro program or a au                            | wen.                                                                     |
|                                             | x wurk                                                                                                    |                                                                          |
|                                             | Grad Faculty Abdul-Ghani, Muhammad<br>Recommendation                                                               |                                                                          |
|                                             | Tenure Status tenure                                                                                               |                                                                          |
|                                             | Other Signatures                                                                                                   |                                                                          |
|                                             | Deliberations Not set                                                                                              |                                                                          |
|                                             | Voting Results Not set                                                                                             |                                                                          |

| Use the Active select box to indicate whether                                                  | this request is currently a rough draft or if it is ready for submission. If the Active select box is set to No you may enter the information requested and save it without submitting by clicking on the Save/D                                                                                                    | eate button. You could come back         |
|------------------------------------------------------------------------------------------------|----------------------------------------------------------------------------------------------------|------------------------------------------|
| later and submit the form then. If the Active s                                                | elect box is set to Yes then the form should be ready for submission and ready for review by the dean.                                                                                                    |                                          |
| Active                                                                                         |                                                                                                    |                                          |
| No                                                                                             | Ÿ                                                                                                    |                                          |
| Be sure to sign the form when you are finishe<br>executed request and you will no longer be ab | by checking the box below. If the Active select box is set to No or if the form is not signed, then it will not be considered complete and it will not appear on the dean's screen for review. Once you sign the to edit it.                                                                                                    | form and mark it as active it will be an |
| Check Here To Sign The Request And Si                                                          | Ibmit For Application:                                                                                                    |                                          |
|                                                                                                |                                                                                                    |                                          |
| Submit                                                                                         |                                                                                                    |                                          |
| • A<br>is<br>• If<br>• O                                                                       | <ul> <li>by time changes are made make sure you hit the SUBMIT button but make sure the form not Active.</li> <li>you want to FINALIZE and submit the form:</li> <li>change the active field to YES</li> <li>AND sign the form by checking the box v where it says Check Here To Sign The Request And Submit For Application:</li> <li>then select the SUBMIT button.</li> <li>nce you have selected YES, Checked the box for submission, and hit the save button</li> </ul> |                                          |
| ya<br>u<br>in                                                                                  | our form will be routed to collect signatures and approvals. At this point, you will be<br>hable to make any edits. If you have made a mistake, contact IMPACT support<br>hpact@uthscsa.edu and ask that your form, be deactivated.                                                                                                    |                                          |

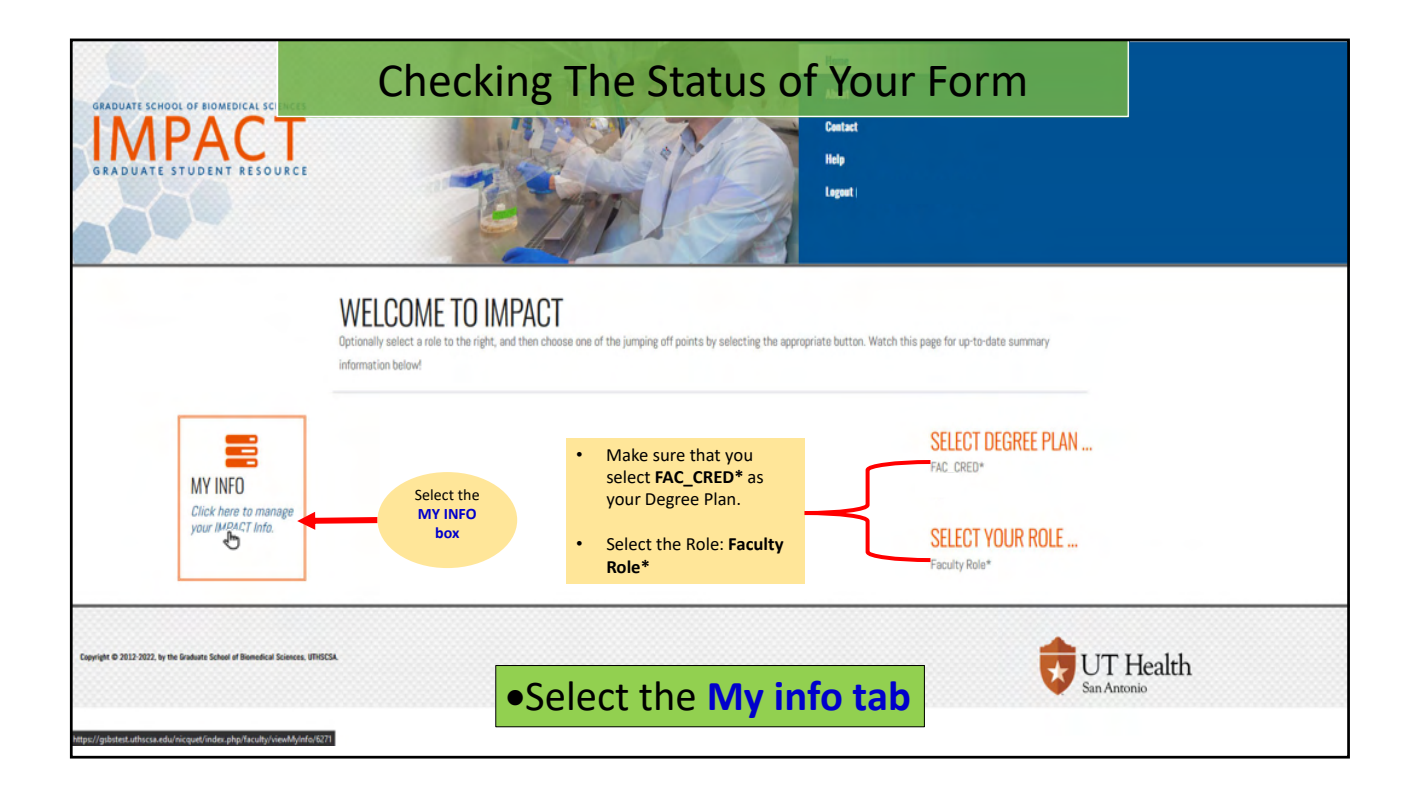

| GRADUATE SCHOOL OF HOMEDICAL SCIENCES<br>GRADUATE STUDENT RESOURCE |                                                                 | Home About Contact Holp Lagout                                                                                  |
|--------------------------------------------------------------------|-----------------------------------------------------------------|----------------------------------------------------------------------------------------------------|
| Home » Faculty » Operations Undate My Info                         | VIEW MY INFORMATIO<br>Employee 10 Net set                       | IN                                                                                                    |
| Request for IBMS Graduate Faculty                                  | Last Name Smith                                                 |                                                                                                    |
| Graduate Faculty Nomination (non-<br>IBMS)                         | Home Institution UTHSCSA<br>Home Degree Plan<br>Primary Faculty | Under the Operations list on the left-hand side:<br>• Select Request for IBMS Graduate Faculty Appointment Form |
| Current Degree Plan FAC_CRED  V                                    | Department<br>Institute/Center Not sot<br>Affiliation           | offert <u>request is interested reducty Appointment</u> , offi                                                  |
| Current Role                                                       | HSC Cross/Adjunct Not set<br>Department<br>Office Location      |                                                                                                    |
| Navigation                                                         | Room<br>Email                                                   |                                                                                                    |
| My info<br>Change my password                                      | Phone Number<br>Last Login                                      |                                                                                                    |
| Logout                                                             | Discipline Armitations No<br>Approved                           |                                                                                                    |

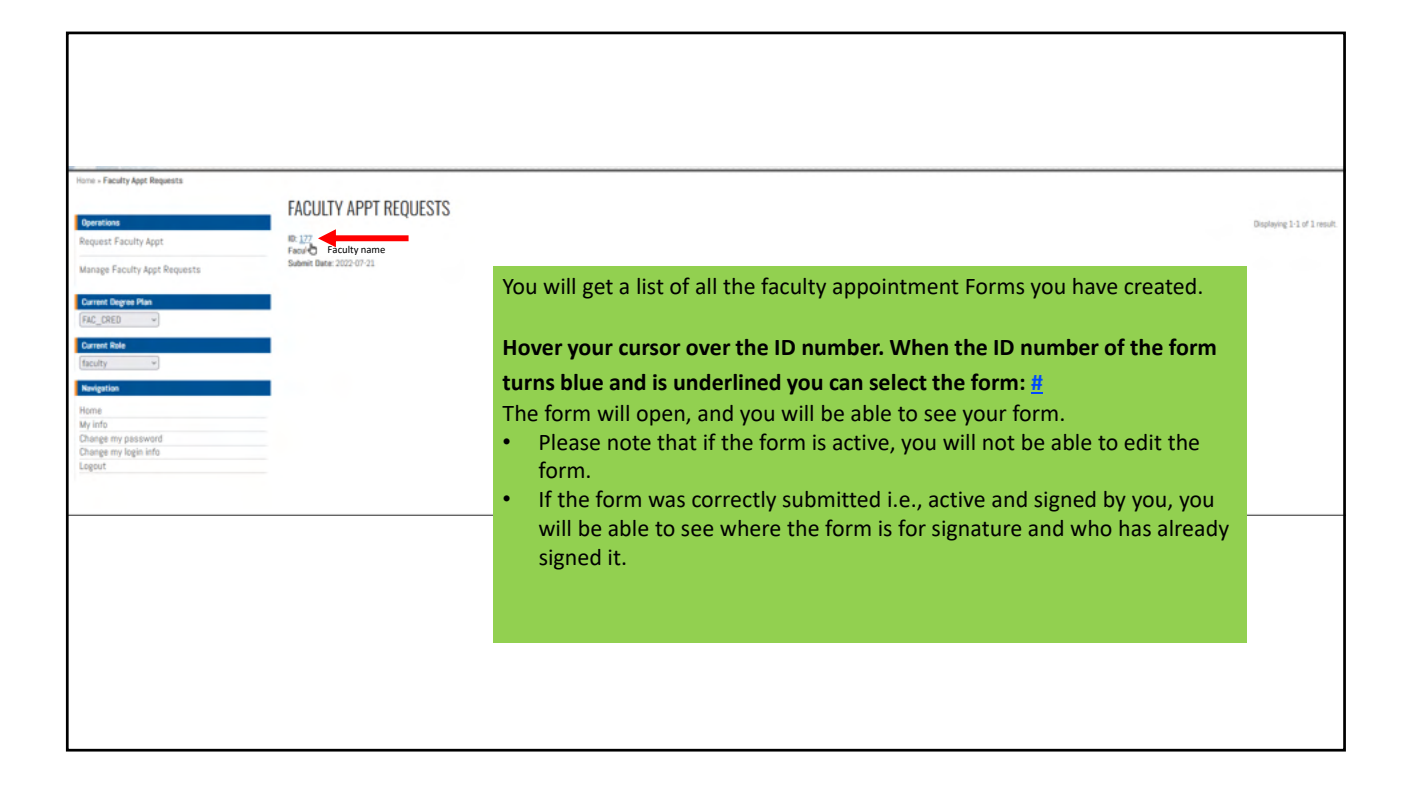